## **RM Integris integration guide**

December 2021

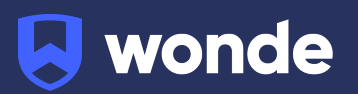

## **RM Integris MIS integration guide**

A third party application used by your school uses Wonde to access school data from a number of MIS providers such as RM Integris. As your school is yet to have the integration setup with Wonde the following steps need to be completed.

## **Integrating Wonde with RM Integris:**

- 1. Log into RM Integris as an Administrator.
- 2. Hover over the modules tab at the top of the screen and then click System Management. Once this tab opens, click on RM Integris Datashare at the bottom of the list.

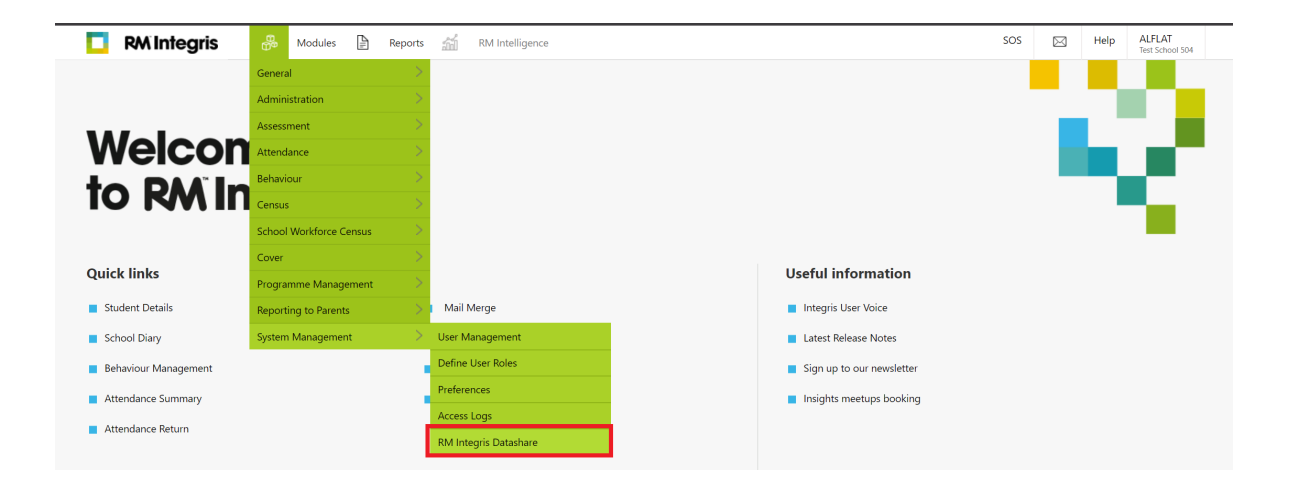

3. You will then be presented with a page listing all companies approved for Datashare Management. If you scroll to the bottom of this page, you will see the Wonde Logo.

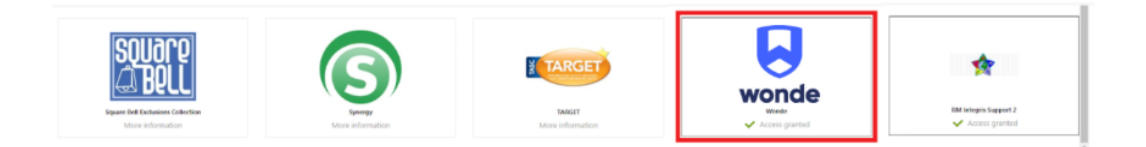

4. Click on the Wonde logo, a page will then appear stating what the integration covers. In the bottom right of this page, please click on the "Grant Access" button.

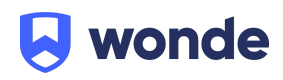

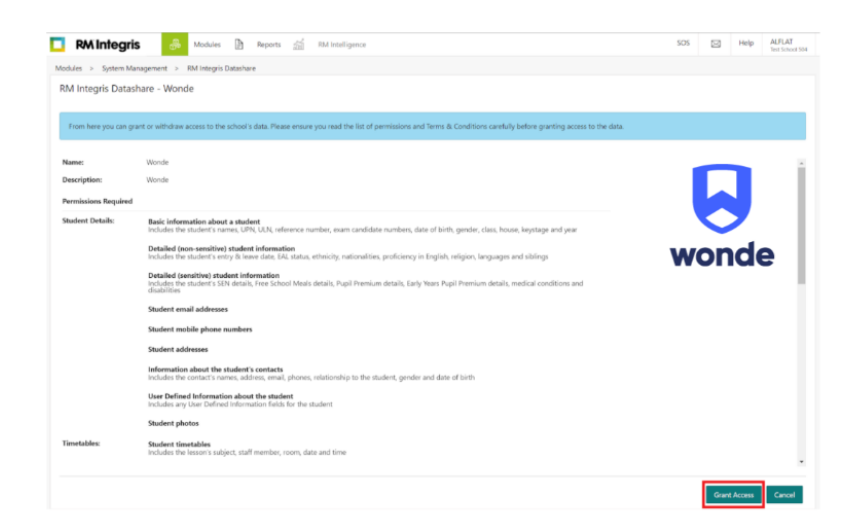

5. A confirmation box will appear, please click the checkbox to confirm you have read and understood the terms and conditions, and then click on continue.

| Wonde - Grant Access                                                                                                    | × |
|----------------------------------------------------------------------------------------------------|---|
| By accepting these Terms and Conditions you are agreeing to allow RM Integris to provide the requested data to <b>Wonde</b> until such time that you withdraw access.                                                                                              | I |
| RM INTEGRIS DATA ACCESS AND INTEGRATION BY THIRD PARTY:                                                                                                    | • |
| CUSTOMER INSTRUCTION, AUTHORITY AND UNDERTAKING ("Instruction")                                                                                                    | L |
| This Instruction is made between the Educational Establishment ("You") and RM Education Limited,<br>which expression shall include its subsidiaries, agents, successors and assigns, of 140 Eastern Avenue,<br>Milton Park, Abingdon, Oxfordshire OX14 4SB ("RM"). | l |
| WHEREAS:                                                                                                    |   |
| <ol> <li>RM provides RM Integris (the "Services") to You. As a part of the Services, RM has a record of<br/>and access to Your data, which may include the personal data of your staff and students (the<br/>"Data").</li> </ol>                                   |   |
| <ol><li>In accordance with the Data Protection Act 1998 (the "Act"), You are the Data Controller and<br/>RM is the Data Processor.</li></ol>                                                                                                    |   |
| 3. The Act states that You must have obtained the consent of all of the Data Subjects (as defined                                                                                                    | • |
| confirm that I have read and understood the Terms and Conditions                                                                                                    |   |
| Confirm                                                                                                    |   |

6. A box will appear stating that access has now been granted to Wonde. You can now close and exit out of this section and notify the Wonde team, via email <a href="mailto:support@wonde.com">support@wonde.com</a> or by calling us on 01638 438094, that this has been completed.

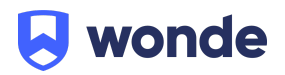

7. The Wonde team will then complete the process and confirm the connection is working successfully.

If you have any questions, contact our support team by calling 01638 438094 or email support@wonde.com.

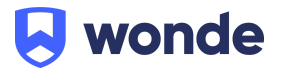